## Web 端如何查看申购单状态(采购统计界面)(文档)

用户登录互海通 Web 端,在"采购管理-采购申请"界面,点击"采购申请统计"(步骤 1), 在此界面可以筛选查看申购单详细的流转情况并可根据需要导出统计详情(步骤 2)。

| ● 互海科技                                               | Ż.    | ○ <b>互助相投</b> 工作台 19223 細胞AIS 资讯 帮助 |                                          |          |                |                               |                                               |            |        |        |        | 🗘 💿 🔕 conn |           |  |  |  |  |
|------------------------------------------------------|-------|-------------------------------------|------------------------------------------|----------|----------------|-------------------------------|-----------------------------------------------|------------|--------|--------|--------|------------|-----------|--|--|--|--|
| □ 船员费用                                               |       | 采购申证                                | ħ                                        |          |                |                               |                                               |            |        |        |        |            |           |  |  |  |  |
| ▲ 招聘管理                                               |       |                                     |                                          |          |                |                               |                                               |            |        |        |        |            |           |  |  |  |  |
| T 维修保养                                               |       | + 3512                              | 申請单 🕹 下較安                                | 装【互海通船端】 | 命申请单数量限定       | → 采购项统计                       |                                               |            |        |        | 计划属性   | ★健宇        | Q mm G    |  |  |  |  |
| ♂ 维修管理                                               |       | 备件                                  | 「「「「」」 「「」」 「「」」 「」 「」」 「」 「」 「」 「」 「」 「 |          |                |                               |                                               |            |        |        |        |            |           |  |  |  |  |
| ▲ 库存管理                                               |       | ø                                   | 申请单号                                     | 申请船舶 ¥   | 部门 👻           | 申请日期                          | 采购内容                                          | 申请供給日期     | 申请供船地点 | 采购方式 👻 | 紧急程度 * | 申请状态 >     | 操作        |  |  |  |  |
| ☆ 采购管理<br>采約中請                                       | )<br> | 1                                   | P2104080002                              | 互海7号     | 轮机部            | 2021-04-08                    | 类型 / 属性: 备<br>件 / 无<br>采购项数: 0<br>设备: 无       | 无          | 无      | 岸基词价   | 正常     | 未提交        | 編輯 删除     |  |  |  |  |
| 采购对接                                                 |       | 2                                   | P\$104070004                             | 互海7号     | 50 (35         | 2021-04-07                    | 类型 / 属性: 备<br>件 / 维修采购<br>采购项数: 2<br>设备: 柴油机  | 2021-04-16 | 青岛     | 岸基岗价   | 正常     | 未提交        | 编辑丨删除     |  |  |  |  |
| 船舶自购<br>来购计划                                         |       | 3<br>1                              | P2104070003                              |          | <sup>轮机器</sup> | 2021-04-07<br>百 <b>/</b> 云计十" | 类型 / 属性: 备<br>件 / 无<br>采购项数: 1                | £          | 无      | 岸基询价   | 正常     | 未提交        |           |  |  |  |  |
| 海价管理<br>采购订单                                         |       | 4                                   | P2104070002                              | 「山」としてく  | 轮机部            | 2021-04-07                    | 2 美量 / 周生: 备<br>件 / 无<br>采购項数: 3<br>设备: 空调冷藏  | 无          | 无      | 岸基岗价   | 正常     | 未提交        | 線稿 删除     |  |  |  |  |
| 供应购评价<br>年度协议价                                       |       | 5                                   | P2103300001                              | 互海一号     | 轮机部            | 2021-03-30                    | 类型 / 属性: 备<br>件 / 维修采购<br>采购项数: 36<br>设备: 柴油机 | 2021-04-30 | 首次询价   | 岸基海价   | 正常     | 审核通过       | 复制(打印     |  |  |  |  |
| 物资反馈<br>費用管理                                         |       | 6                                   | P2103220001                              | 互海7号     | \$240.88       | 2021-03-22                    | 类型 / 属性: 备<br>件 / 维修采购<br>采购项数: 3<br>设备: 柴油机  | 2021-04-22 | 苏州     | 岸基湾价   | 正常     | 审核通过       | 复制(打印     |  |  |  |  |
| <ul> <li>商务管理</li> <li>前务管理</li> <li>前会管理</li> </ul> |       |                                     |                                          |          |                |                               |                                               |            |        | < 1 2  | 3 4 5  | 6 7        | 43 > 跳至 页 |  |  |  |  |

| ⑤ 互海科技        |   | ④ 互为科技                                                                                                    |             |                  |          |          |             |       |               |               | 工作台 (5723) 船舶AIS 资讯 帮助 |          |       |            |               |             |       |                     |          |       |                     | 🔎 💿 🙍 Connie |         |      |  |
|---------------|---|----------------------------------------------------------------------------------------------------|-------------|------------------|----------|----------|-------------|-------|---------------|---------------|------------------------|----------|-------|------------|---------------|-------------|-------|---------------------|----------|-------|---------------------|--------------|---------|------|--|
| 全部菜单 ⇄        |   | 采购申                                                                                                    | 间请统计        |                  |          |          |             |       |               |               |                        |          |       |            |               |             |       |                     |          |       |                     |              |         |      |  |
| 11 公告管理       | 0 | _                                                                                                    |             |                  |          |          | 1           |       |               | 17            |                        | 10       |       |            |               |             |       |                     | 11       |       | 17                  |              |         | 7    |  |
| <b>小</b> 网络新闻 |   | REFERENCE     REFERENCE     RESERVICE     RESERVICE |             |                  |          |          |             |       |               |               |                        |          |       |            |               |             |       |                     |          |       |                     |              |         |      |  |
| <u>鸟</u> 前员管理 |   |                                                                                                    | *2          | 按                | 条作       | +筛       | 选查看         | =E    | 标单            | 据             | <b></b> 充转详            | 情,       | 还     | 可导出        | 出表            | 各           |       |                     |          |       |                     |              |         |      |  |
| □ 船员费用        |   | 12.00                                                                                                    | atuation    | 200 EL           |          |          |             |       |               |               |                        |          |       |            |               |             |       |                     |          |       |                     |              |         |      |  |
| <u>总</u> 招聘管理 |   |                                                                                                    |             |                  |          | u landu  | st 54       | dest. |               |               |                        |          |       |            |               |             |       |                     |          |       |                     |              |         |      |  |
| ┇ 维修保养        |   | 미                                                                                                    | <b>刀</b> 探1 | <b>百</b> 千<br>部门 | 采购<br>方式 | 周生       | キ、海道等日      | 项号    | 齐阻            | 备件<br>位置<br>号 | 备件代号/规格                | 中約<br>数量 | 申请人   | 申请日期       | 初审状态          | 初审<br>数量    | 初审者   | 初审时间                | 询价<br>结果 | 调价者   | 词价时间                | 終审<br>数量     | 终审<br>者 | 经审时间 |  |
| ▷ 维修管理        |   | 1                                                                                                    | 互油一号        | 轮机<br>85         | 岸基<br>询价 | 维修<br>采购 | P2103300001 | 1     | 机体结合组         | 0             | 722-02-000             | 1 件      | Henry | 2021-03-30 | 审核通过<br>・询价中  | 1 (中        | Henry | 2021-03-30          | 询价<br>中  | Henry | 2021-03-30          |              |         |      |  |
| ▲ 库存管理        |   | 2                                                                                                    | 互海一号        | 轮机               | 岸基       | 推修       | P2103300001 | 2     | 前盖板①          | 1             | 761G-02-071b           | 1 件      | Henry | 2021-03-30 | 审核通过          | 1 仲         | Henry | 2021-03-30          | 询价       | Henry | 2021-03-30          |              |         |      |  |
| ☆ 采购管理        | ~ |                                                                                                    |             | 88               | 调价       | 采购       |             |       |               |               |                        |          |       |            | - 询价中         |             |       | 17:11               | 中        |       | 17:11               |              |         |      |  |
| 乐物中请          |   | 3                                                                                                    | 互海一号        | 轮机<br>部          | 岸基<br>询价 | 维修<br>采购 | P2103300001 | 3     | 吊环①           | 5             | 761-02-015a            | 1件       | Henry | 2021-03-30 | 审核通过<br>• 询价中 | 1 仲         | Henry | 2021-03-30<br>17:11 | 询价<br>中  | Henry | 2021-03-30<br>17:11 |              |         |      |  |
| 采购对接          |   | 4                                                                                                    | 互油一号        | 轮机<br>部          | 岸基<br>询价 | 维修<br>采购 | P2103300001 | 4     | 512 O         | 6             | 761W-02-002b           | 1件       | Henry | 2021-03-30 | 审核通过<br>• 询价中 | 1 (4        | Henry | 2021-03-30<br>17:11 | 询价<br>中  | Henry | 2021-03-30<br>17:11 |              |         |      |  |
| 和計量的          |   | 5                                                                                                    | 互油一号        | 轮机<br>部          | 岸基<br>词价 | 维修<br>采购 | P2103300001 | 5     | 単圏 ①          | 7             | 761W-02-085a           | 1 (中     | Henry | 2021-03-30 | 审核通过<br>• 词价中 | 1 (†        | Henry | 2021-03-30<br>17:11 | 询价<br>中  | Henry | 2021-03-30<br>17:11 |              |         |      |  |
| 来夠计划          |   | 6                                                                                                    | 互海一号        | 轮机<br>部          | 岸基<br>询价 | 准修<br>采购 | P2103300001 | 6     | 小六角头螺栓①       | 49            | M10×25GB21-<br>76      | 1 (†     | Henry | 2021-03-30 | 审核通过<br>- 询价中 | 1 (#        | Henry | 2021-03-30<br>17:11 | 询价<br>中  | Henry | 2021-03-30<br>17:11 |              |         |      |  |
| 海价管理          |   | 7                                                                                                    | 互海一号        | 轮机部              | 岸基<br>词价 | 维修<br>采购 | P2103300001 | 7     | 燃油滤清器<br>支架 ① | 46            | 722-02-001a            | 1 仲      | Henry | 2021-03-30 | 审核通过<br>• 询价中 | 1 (中        | Henry | 2021-03-30<br>17:11 | 询价<br>中  | Henry | 2021-03-30<br>17:11 |              |         |      |  |
| 供应商评价         |   | 8                                                                                                    | 互海一号        | 轮机部              | 岸基<br>询价 | 维修<br>采购 | P2103300001 | 8     | C00101 ①      | dsd           | C00101                 | 1个       | Henry | 2021-03-30 | 审核通过<br>- 询价中 | 1个          | Henry | 2021-03-30<br>17:11 | 询价<br>中  | Henry | 2021-03-30<br>17:11 |              |         |      |  |
| 律要协议价         |   | 9                                                                                                    | 互海一号        | 轮机               | 岸基       | 维修<br>平衡 | P2103300001 | 9     | C11121 ①      |               | C11121                 | 1 个      | Henry | 2021-03-30 | 审核通过<br>。 间价由 | $1\uparrow$ | Henry | 2021-03-30          | 询价       | Henry | 2021-03-30          |              |         |      |  |